## WinREG-Oš – ako začať

## Inštalácia prvotnej aplikácie s vytvorením počiatočnej databázy

1. Z inštalačného CD nainštalujte databázový systém MySQL (súbor SetupMySQLfull.exe)

Databázový systém MySQL je spoločný pre všetky Windows-produkty PS SR (WinREG-Oš, WinREG-Hd, WinREG-Ov, wPlemservis-Oš, wPlemservis-Hd, wPlemservis-Ov) a teda ak už je MySQL u užívateľa raz nainštalovaný v súvislosti s inštaláciou iného zmieneného Windows-produktu PS SR, MySQL sa už neinštaluje.

- 2. Z inštalačného CD nainštalujte aplikáciu WinREG-Oš (súbor SetupWinREGOs.exe)
- 3. Spustite aplikáciu WinREG-Oš pomocou spúšťacej ikony z pracovnej plochy
- 4. Aktivujte ponuku: "Výmena dát / Prvotná databáza" týmto sa aktivuje databáza údajov licenčných fariem daného PC
- 5. Ďalšia práca s aplikáciou je možná aktivovaním ponuky: "Farmy / Aktuálna farma" a v súlade s príručkou k danej aplikácii (WinREG-Oš.doc).
- 6. Ak užívateľ spolupracuje pri presunoch ošípaných so sprostredkovateľ skými (obchodnými) spoločnostiami, doporučuje sa, aby si tieto doplnil do databázy, ponukou: "Ustajnenia / Aktualizácia …"

## Reinštalácia aplikácie so zachovaním existujúcej databázy

- 1. Spustite aplikáciu WinREG-Oš pomocou spúšťacej ikony z pracovnej plochy
- Aktivujte ponuku: "Databáza / Záloha databázy" týmto sa archivuje aktuálna databáza programu daného PC do adresára C:\ SPUSR\ WinREGOs\ prac\ ZalohaDB\ winregos\_zal.sql
- 3. Odložte vytvorený archív databázy "winregos\_zal.sql" do nejakého pomocného adresára na PC
- 4. Odinštalujte aplikáciu WinREG-Oš z PC
- 5. Z inštalačného CD nainštalujte aplikáciu WinREG-Oš (súbor SetupWinREGOs.exe)
- Skopírujte vytvorený archív databázy (z pomocného adresára) "winregos\_zal.sql" naspäť do adresára

 $C:\ SPUSR\ WinREGOs\ prac\ ZalohaDB\ winregos\_zal.sql$ 

- 7. Spustite aplikáciu WinREG-Oš pomocou spúšťacej ikony z pracovnej plochy
- 8. Aktivujte ponuku: "Databáza / Obnova databázy" týmto sa vytvorí pôvodná databáza programu daného PC